#### **Receiving a Purchase Order**

## About this Guide

This guide will review the various methods for receiving a **Purchase Order** in S2P-Coupa.

## Via the Coupa Supplier Portal

Login to the Coupa Supplier Portal and navigate to the "**Orders**" **tab.** This is where Purchase Orders are housed in Coupa.

In order to view Waste Management specific Purchase Orders, select Waste Management from the dropdown menu for "**Select Customer.**"

| <b>¢coup</b> | a suppli                                                                             | erportal                                        |                                                |                             |             |                |                 |                  |                  | NEW         | WM ~   NOT      | TFICATIONS      | 🚺   HELP 🗸       |
|--------------|--------------------------------------------------------------------------------------|-------------------------------------------------|------------------------------------------------|-----------------------------|-------------|----------------|-----------------|------------------|------------------|-------------|-----------------|-----------------|------------------|
| Home         | Profile                                                                              | Orders                                          | Service/Tim                                    | ne Sheets                   | ASN         | Invoices       | Catalogs        | Payments         | Add-ons          | Admin       |                 |                 |                  |
| Orders       | Order Lines                                                                          | Returns                                         | Order Chang                                    | jes Order                   | Line Chan   | iges Shipm     | ients           |                  |                  |             |                 |                 |                  |
|              |                                                                                      |                                                 |                                                |                             |             |                |                 | Sele             | oct Customer     | Waste       | Management De   | ev<br>Configure | ♥<br>PO Delivery |
|              | Purc                                                                                 | hase C                                          | Orders                                         |                             |             |                |                 |                  |                  |             |                 |                 |                  |
|              | ANNOU<br>SAN sup                                                                     | ctions From<br>NCEMENT: The<br>opliers on the P | Customer<br>his is example a<br>Purchase Order | innouncemen<br>r list page. | it. You can | set up this me | ssage on your ( | Company Informat | ion setup page a | and will be | displayed for C | SP and          |                  |
|              | Click the 🎭 Action to Accept the Purchase Order and Create an Invoice using its data |                                                 |                                                |                             |             |                |                 |                  |                  |             |                 |                 |                  |
|              |                                                                                      |                                                 |                                                |                             |             |                |                 | View A           | 1                | ~           | Search          | ٩               |                  |
|              | PO Nur                                                                               | nber Order E                                    | Date Status                                    | Acknowled                   | lged At     | Items          |                 | Unanswe          | red Comments     | Total       | Assigned To     | Actions         |                  |
|              | No rows.                                                                             |                                                 |                                                |                             |             |                |                 |                  |                  |             |                 |                 |                  |

# Via Email

You will receive an email from Coupa each time a PO has been created.

The PO details will be included in the body of the email and in an attachment.

From this email, you will have options to "Create an Invoice," "Add Shipment Tracking," or "Add a Comment."

Clicking the "Acknowledge PO," button will notify WM that you have received the PO.

You can also create a Coupa Supplier Portal Account by clicking "Create Account."

#### WM National Services, Inc. Purchase Order #10008025 Index x 1. WM x

Waste Management Test <do\_not\_reply@wm-test.coupahost.com> to me +

WM National Services, Inc. Purchase Order #10008025

|                            |                   |                          | Powered by 🎇 Coupa |  |  |  |  |  |
|----------------------------|-------------------|--------------------------|--------------------|--|--|--|--|--|
| Create<br>Invoice          | Acknowledge<br>PO | Add Shipment<br>Tracking | Add<br>Comment     |  |  |  |  |  |
| Create<br>Account          |                   |                          |                    |  |  |  |  |  |
| WM National Services, Inc. |                   |                          |                    |  |  |  |  |  |

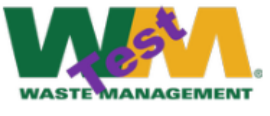

WM National Services, Inc. PURCHASE ORDER

Waste Management's General Terms and Conditions for Purchase as found on <u>wm.com</u> apply to this Purchase Order.

**Note:** For more information about how to Create an Invoice or Credit Note, please see the related Supplier Guide.